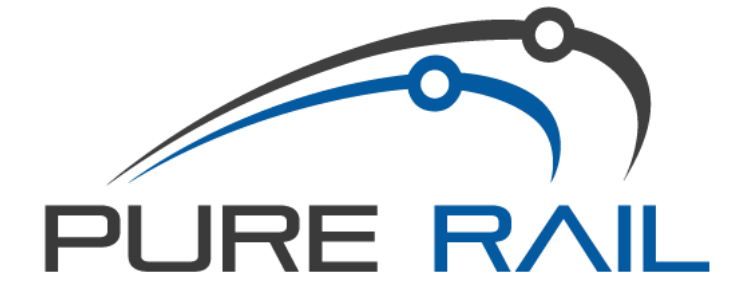

# CLIENT INDUCTION INSTRUCTION MANUAL

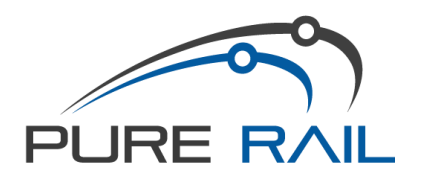

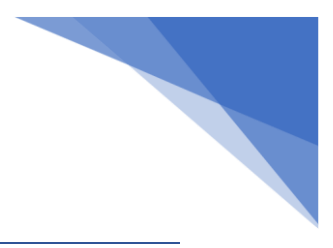

## Contents

| Trans4m – N2NS Induction           | .3  |
|------------------------------------|-----|
| ARTC National Contractor Induction | 4   |
| ARTC COVID-19 Vaccination Roles    | 4   |
| ARTC TMACS                         | 4   |
| UGL                                | . 5 |
| Graincorp                          | 5   |
| JMDR – W2S                         | .5  |
| MTMS (JHG Next Rail)               | 6   |

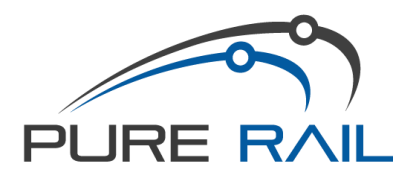

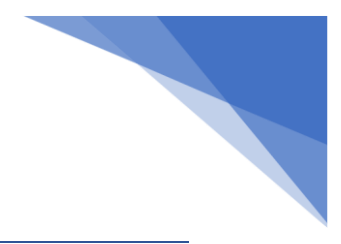

## Trans4m – N2NS Induction

#### 1. In RIW – Go to employee card and add the N2NS ROLE

| ٢ | Project N2NS - Narrabri to North Star | × | J | OHBA:-WHS - Induction Construction NSW<br>(24099)<br>241 - JH - Olobal Mandatory Requirements<br>(CMR) (86446)<br>241 - Statement of Artainment, TUF2020<br>Safely access the rail contion (54557)<br>241 (Network) - National<br>Contractor Induction ART National<br>Contractor Induction (24105) (ARTC) | At least one of the following:<br>Generic - NH - Foundations of HSE (60026s) (missing)<br>Generic - Coursel H - Foundations of HSE (ELEARNING ONLY) (68026) (missing)<br>At least one of the following<br>Rail - NH - SQ Brick Management (ELEARNING ONLY) (94001) (missing) (award<br>At least one of the following<br>Generic - NH - Health, Safey, Environment & Sustainability Induction HSES<br>(94002a) (missing) | National |   |
|---|---------------------------------------|---|---|----------------------------------------------------------------------------------------------------|----------------------------------------------------------------------------------------------------|----------|---|
| 4 |                                       |   |   |                                                                                                    |                                                                                                    |          | , |

- 2. Go to **E-Learning** Tab at the top of the page
- 3. Search employee and click +ADD

| 8   | Search                  |                   |                             |                   |   |             |        |
|-----|-------------------------|-------------------|-----------------------------|-------------------|---|-------------|--------|
| Fi  | rst Name                | Surname           | RIW Number                  | Project Crew      |   |             |        |
| L   |                         | devine            |                             |                   |   |             | Search |
|     |                         |                   |                             |                   |   |             |        |
| Pec | ple                     |                   |                             |                   |   |             |        |
| 0   | Add                     |                   |                             |                   |   |             |        |
|     | First Name              | Sumame            | R/W Number                  | Primary Employer  |   |             |        |
| ۲   | Kyle                    | Devine            | 20-00007829                 | Pure Rail Pty Ltd |   |             |        |
| 25  | ✓ 14 4 Page             | 1 of 1 🕨 🔧        | Displaying 1 to 1 of 1 item | 5                 |   |             |        |
| _   |                         |                   |                             | _                 |   |             |        |
| Sel | ected People            |                   | National Competence         | cies 🛛            |   |             |        |
| De  | evine 20-00007829 (Pure | e Rail Pty Ltd) 🗙 | Category: Show All          |                   | ~ | Competency: |        |
|     |                         |                   |                             |                   |   |             | Add    |
|     |                         |                   |                             |                   |   |             |        |

- 4. This will add employee to 'Selected People'
- In 'Competency' type in the three module numbers (one at a time) 68026 94001 & 94002. Also add EL78 N2NS Social Questionnaire (make sure it says E-LEARNING next to the module) and click <u>ADD</u>
- 6. The system sends them an email directly to their email address.
- 7. You can check you have done it in the top left corner under **<u>REQUESTS</u>**

| Demoster | Search                       |              |                          |                            |                                                                                             |                 |           |                                    |               |
|----------|------------------------------|--------------|--------------------------|----------------------------|---------------------------------------------------------------------------------------------|-----------------|-----------|------------------------------------|---------------|
| Requests | From Date                    | То           | Date                     | Status                     | RIW Number Course ID                                                                        |                 |           |                                    |               |
|          |                              |              |                          | All                        |                                                                                             |                 |           |                                    |               |
|          |                              |              |                          |                            |                                                                                             |                 |           |                                    |               |
|          |                              |              |                          |                            |                                                                                             |                 |           |                                    |               |
|          | ELearning Request            | 5            |                          |                            |                                                                                             |                 |           |                                    |               |
|          | 1.                           |              |                          |                            |                                                                                             |                 |           |                                    |               |
|          |                              | First Name   | Sumame                   | R/W Number                 | Competency                                                                                  | Code            | Course ID | Date Requested                     | Date Modified |
|          | Status                       |              |                          |                            |                                                                                             |                 |           |                                    |               |
|          | Request Sent                 | Adam         | Cartwright               | 20-00105139                | CourseJH - Foundations of HSE (ELEARNING ONLY)                                              | 68026           | 39        | 27 January 2021                    |               |
|          | Request Sent<br>Request Sent | Adam<br>Adam | Cartwright<br>Cartwright | 20-00105139<br>20-00105139 | CourseJH - Foundations of HSE (ELEARNING ONLY)<br>JH - SQE Risk Management (ELEARNING ONLY) | 68026<br>940001 | 39<br>56  | 27 January 2021<br>27 January 2021 |               |

In addition to the above, the following online induction must be completed:

https://bookwhen.com/n2ns

\*\*\* Please ensure emergency contact is completed in riw.

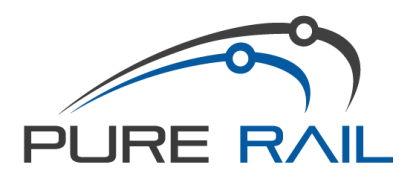

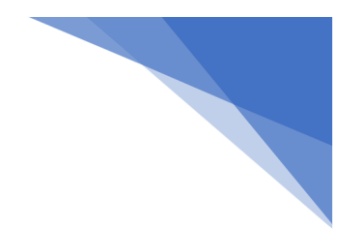

#### **ARTC National Contractor Induction**

a) If you do not hold a current ARTC National Contractor Induction Please go to:http://www.artc.com.au/work/contractors/inductions/

If you have not used ARTC Realm before please create a new account and proceed to the induction.

Once you have sat the induction, please:-

- 1. Print the Card
- 2. Sign the Card
- 3. Scan a copy through to admin@purerail.com.au

#### **ARTC COVID-19 Vaccination Roles**

- 1. In RIW Go to employee, then "Employee Competencies"
- 2. Enter Competency (listed below) and Award date. Click ADD.

| Core Details               | Award Competency                                           |                             |                    |  |  |  |  |  |  |  |  |
|----------------------------|------------------------------------------------------------|-----------------------------|--------------------|--|--|--|--|--|--|--|--|
| Job Roles                  | ······································                     |                             |                    |  |  |  |  |  |  |  |  |
| Employer Job Roles         | Category: Show All Competency: Award Date:                 |                             |                    |  |  |  |  |  |  |  |  |
| National Competencies      |                                                            |                             |                    |  |  |  |  |  |  |  |  |
| Employer Competencies      | Show All     Show All     Show All                         | ~                           |                    |  |  |  |  |  |  |  |  |
| Network-Based Competencies | Award Date Code Competency                                 | Employer Expiry Date Valid? | Information Eviden |  |  |  |  |  |  |  |  |
| Project-Based Competencies | Health & Safety                                            |                             |                    |  |  |  |  |  |  |  |  |
| Site-Based Competencies    | 11/07/2021 ARTC_Covid_1stVax ARTC-COVID19-1st Vaccination  | Australian Rail Track       | ۲                  |  |  |  |  |  |  |  |  |
| Zone-Based Competencies    | 01/09/2021 ABTC Covid 2nd Ver ABTC COVID19-2nd Versionian  | Australian Rail Track       |                    |  |  |  |  |  |  |  |  |
| Contact Details            |                                                            | Corporation Ltd             |                    |  |  |  |  |  |  |  |  |
|                            | 18/01/2022 ARTC Covid Booster ARTC-COVID19-3rd Vaccination | Australian Rail Track 🥑     | ۲                  |  |  |  |  |  |  |  |  |
| Other Details              |                                                            | Corporation Ltd             |                    |  |  |  |  |  |  |  |  |
| Emergency Contact          |                                                            |                             |                    |  |  |  |  |  |  |  |  |

#### **ARTC TMACS**

Co

To be completed through Kineo learning: https://artc.kineoportal.com.au/login

Below is a guide to the various courses that are available. Including the requirements where multiples competencies (roles) are held.

|                                                                                                    | My highest level of competency | Which training package is required ? | I have a combination of competencies<br>Which training do I complete ?                                                      |
|----------------------------------------------------------------------------------------------------|--------------------------------|--------------------------------------|----------------------------------------------------------------------------------------------------|
| Protection Officers – level 2 and 3     o Course reference TMACS Oct 2021 – PO2 & 3, completion time approximately 20-30mins                                                                | Protection Officer Level 2     | Protection Officer Level 2/3 (PO2/3) | If PO2 and TVO, complete <b>TVO</b><br>If PO2 and SW1, complete <b>SW2</b>                                                  |
| Protection Umicers – Inevel 4     Course reference TMACS Oct 2021 – PO4, completion time approximately 40-50mins     Track Vehicle Operators                                                | Protection Officer Level 3     | Protection Officer Level 2/3 (PO2/3) | If PO3 and TVO, complete <b>TVO</b><br>If PO3 and SW1, complete <b>SW2</b>                                                  |
| Ourise reference TMACS Oct 2021 – TVO, completion time approximately 20-30mins     Safeworking – level 1     Ocurse reference TMACS Oct 2021 – SW1, completion time approximately 20-30mins | Protection Officer Level 4     | Protection Officer Level 4 (PO4)     | If PO4 and TVO, complete <b>PO4</b><br>If PO4 and SW1/2, complete <b>PO4 and SW1</b>                                        |
| Safeworking – level 2     o Course reference TMACS Oct 2021 – SW2, completion time approximately 40-50mins                                                                                  | Track Vehicle Operator         | Track Vehicle Operator (TVO)         | If PO2/3 and TVO, complete <b>TVO</b>                                                                                       |
| mpletion of the training and certificate upload to RIW is required prior to 27th October 2021 to maintain your competencies.                                                                | Safeworking Level 1            | Safeworking Level 1 (SW1)            | If PO2/3 and SW1, complete SW2<br>If PO4 and SW1, complete PO4 and SW1<br>If TVO and SW1, complete SW2                      |
|                                                                                                    | Safeworking Level 2            | SW2 - Safeworking Level 2 (SW2)      | If PO2/3 and SW2, complete <b>SW2</b><br>If PO4 and SW2, complete <b>PO4 and SW1</b><br>If TVO and SW2, complete <b>SW2</b> |

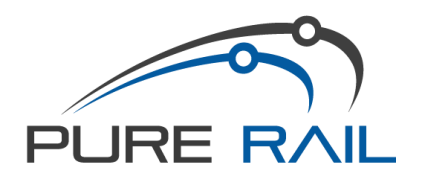

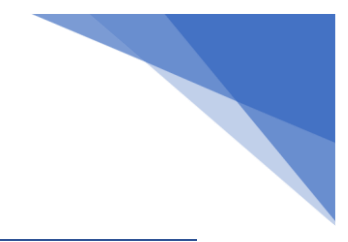

#### UGL

- 1. Go to employee card and add <u>UGLRL Operator on Track</u> role.
- 2. Go to **E-Learning** Tab at the top of the page
- 3. Search employee and click +ADD. This will add employee to <u>'Selected People'</u>
- 4. In 'Competency' type in the following module numbers (one at a time)
  - EL117 (UGL Regional Linx Contractor Induction (EL117)
  - EL118 (UGL Regional Linx Critical Risks Overview (E-learning ONLY) (EL118)
    Click ADD

PO certificates need to have UGL on them before their CRN roles will be accepted on the RIW CRN PO4, CRN SW1, etc etc

### Graincorp

Online induction: https://www.login.linksafe.com.au/Account

### JMDR – W2S

- 1. Go to **E-Learning** Tab at the top of the page
- 2. Search employee and click +ADD. This will add employee to <u>'Selected People'</u>
- 3. In 'Competency' type in the following module numbers (one at a time)
  - JMDR W2S Project Induction (ELEARNING ONLY) (EL80) Click ADD

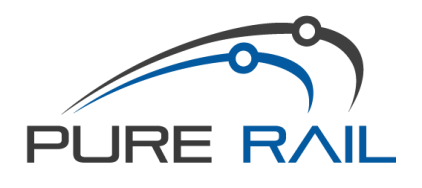

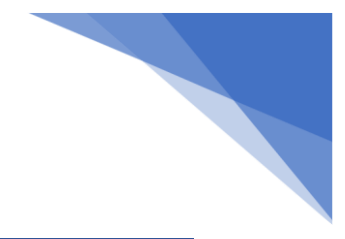

## MTMS (JHG Next Rail)

- 1. Go to employee card and add **<u>Project MTMS North Package 2</u>** role.
- 2. Go to E-Learning Tab at the top of the page
- 3. Search employee and click **+ADD.** This will add employee to <u>'Selected People'</u>
- 4. In 'Competency' type in the following module numbers (one at a time)
  - JH SQE Risk Management (ELEARNING ONLY) (940001)
  - GMR for Subcontractors (ELEARNING ONLY) (EL68)
  - Course.JH Foundations of HSE (ELEARNING ONLY) (68026)
  - JH Health, Safety, Environment & Sustainability Induction HSES (ELEARNING ONLY) (94002)

Click ADD